# 新版學員中心 使用說明

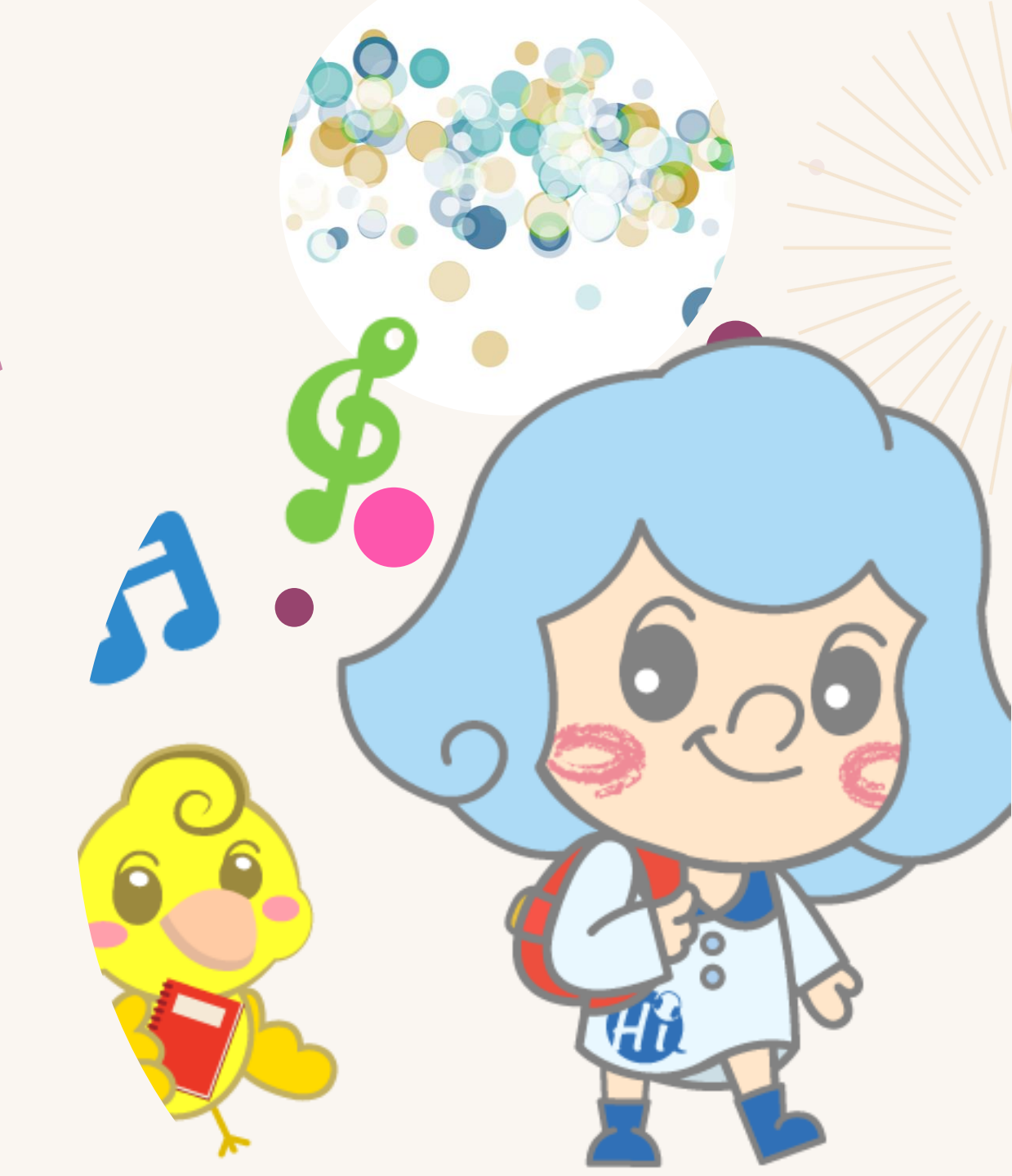

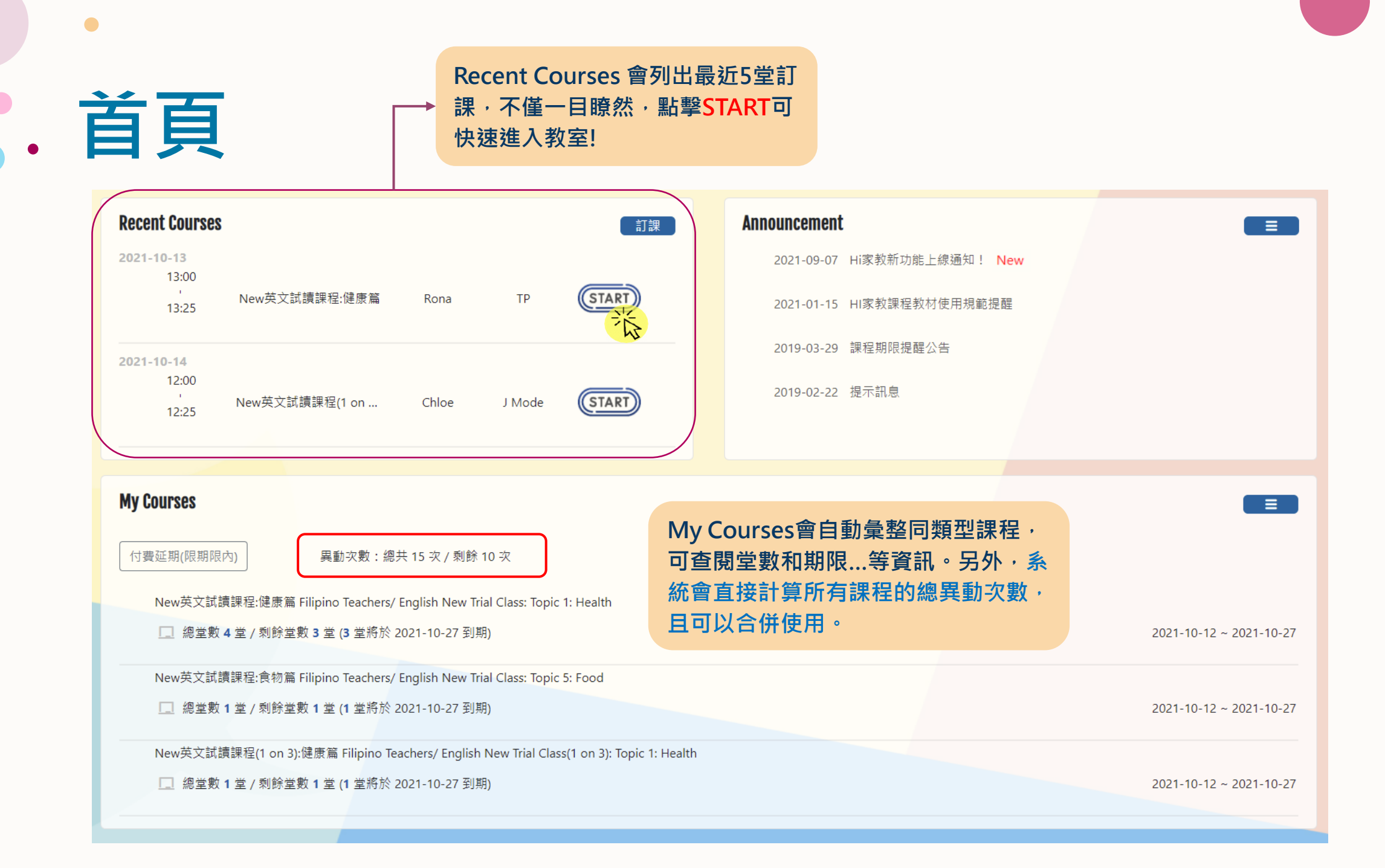

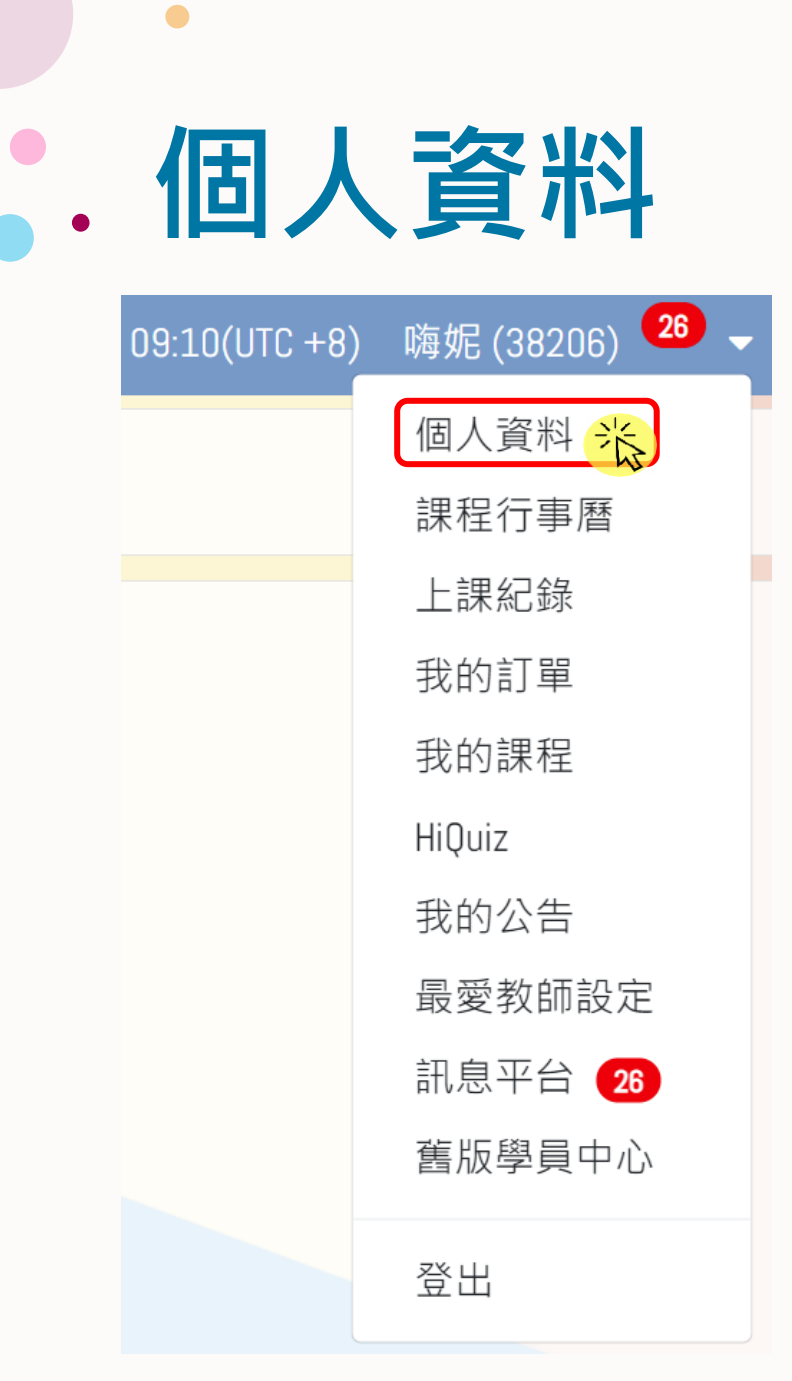

| 使用者編結       38206         中文姓名       I時呢         英文姓名       I時呢         生日       年 / 月 / 日         住別       ○ Male ● Female         「日夕田       〇         家kype       none         電子信箱       asdf@gmail.com         行事層信結       asdf@gmail.com         所在地區       議選揮       ●         900-000-000       ●         連絡電話       886       ●         0900-000-000       ●       ●         連串市車屯區       ●       ●   | Contact Info | rmation           | 平台服務暫停申請 |
|----------------------------------------------------------------------------------------------------|--------------|-------------------|----------|
| 中文姓名       時妮         英文姓名       時妮         生日       年/月/日         生日       0 Maie ● Femaie         住別       0 Maie ● Femaie         家kype       none         電子信箱       asdf@gmail.com         行事習信箱       asdf@gmail.com         前班標       886         9000-0000       9000-000         週訊地址       408         台中市<       ●         南屯區       ●         東市南屯區       ●                                        | 使用者編號        | 38206             |          |
| 英文姓名       時始         生日       年 / 月 / 日         住別       ○ Male ● Female         比如       ○ Male ● Female         家kype       none         電子信箱       asdf@gmail.com         行事層信箱       asdf@gmail.com         所在地區       請選揮         886       ●         0900-0000       ●         週部地址       408         台中市       ●         南屯區       ●         東市南屯區       ●                                             | 中文姓名         | 嗨妮                |          |
| 生日       年 / 月 / 日       亡         性別       ○ Male ● Female       ○         Skype       none       ○         電子信箱       asdf@gmail.com       ○         行事層信箱       asdf@gmail.com       ○         所在地區       請選揮       ●         連綿電話       886       ●         900-000-000       ○       ○         運訊地址       408       ●         自中市       ●       ●         東屯區       ●       ●         東屯區       ●       ● | 英文姓名         | 嗨妮                |          |
| 性別       ○ Male ● Female         Skype       none         電子信箱       asdf@gmail.com         行事■信緒       asdf@gmail.com         所在地區       請選揮         資務電話       886         連絡電話       886         〇900-000       0900-000         運訊地址       408         自中市       ●         南屯區       ●         東市南屯區       ●                                                                                               | 生日           | 年/月/日             | D        |
| Skype         none           電子信箱         asdf@gmail.com           行事層信題         asdf@gmail.com           所在地區         請選握           諸選握         *           0900-000-000         *           週訊地址         408           台中市         *           南屯區         *           國中市南屯區         *                                                                                                    | 性別           | ⊖ Male   ● Female |          |
| 電子信箱       asdf@gmail.com         行事層信箱       asdf@gmail.com         所在地區       請選揮       •         加納電話       886       •         0900-000-000       •       •         週訊地址       408       •         白中市       •       •         直中市南屯區       •       •                                                                                                    | Skype        | none              |          |
| 行事層信路       asdf@gmail.com         所在地區       請選揮       ◆         建給電話       886       ◆         0900-000-000       ●         週訊地址       408         台中市       ◆         南屯區       ◆                                                                                                    | 電子信箱         | asdf@gmail.com    |          |
| 所在地區       請選擇       ・         連絡電話       886       ・         0900-000       ・       ・         週間期地址       408       ・         通用中市       ・       ・         南中區       ・       ・         臺中市南屯區       ・       ・                                                                                                    | 行事層信箱        | asdf@gmail.com    |          |
| 建納電話       886       +         0900-000       -       -         週訊地址       408       -       -         「白中市       +       -       -         「南屯區       +       -       -         「南屯區       +       -       -         「臺中市南屯區       -       -       -                                                                                                    | 所在地區         | 請選擇               | \$       |
| 0900-000         通訊地址         408         台中市<                                                                                                    | 連絡電話         | 886               | \$       |
| 通訊地址     408       台中市     ◆       南屯區     ◆       臺中市南屯區     ◆                                                                                                    |              | 0900-000-000      |          |
| 台中市     ◆       南屯區     ◆       臺中市南屯區     ◆                                                                                                    | 通訊地址         | 408               |          |
| 南屯區 ◆<br>臺中市南屯區                                                                                                    |              | 台中市               | \$       |
| 臺中市南屯區                                                                                                    |              | 南屯區               | \$       |
|                                                                                                    |              | 臺中市南屯區            |          |

My Password 舊密碼 酱密碼 新密碼 新密碼 新密碼驗證 新密碼驗證 變更密碼 Learning Level 開始等級 6 目前等级 7 **Relationship Network** + 同步收取訊息 使用者编號 姓名 刪除 122570 Amy Θ 小白 Θ 122571 小美 Θ 20888 儲存變更 可維護個人基本資料、修改密碼及 建立朋友圈 (建立之後就可以互相

轉讓課程唷)

2021-10-12 11:57(UTC +8) 嗨妮 (38206) 🍱 🗸 🧮

課程行事曆

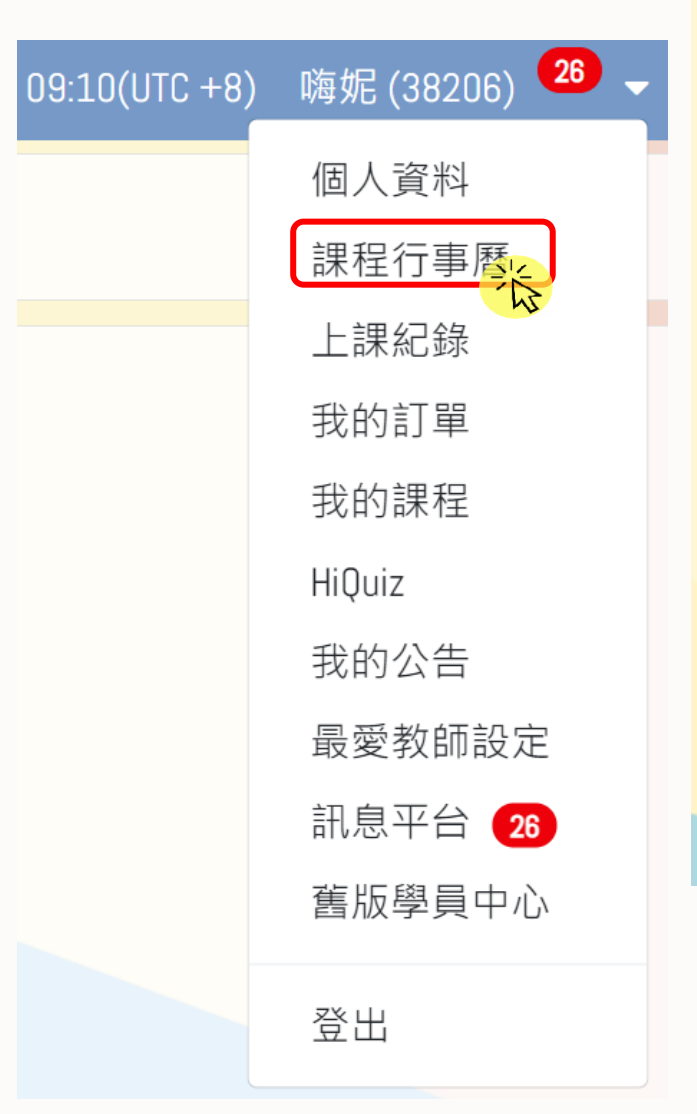

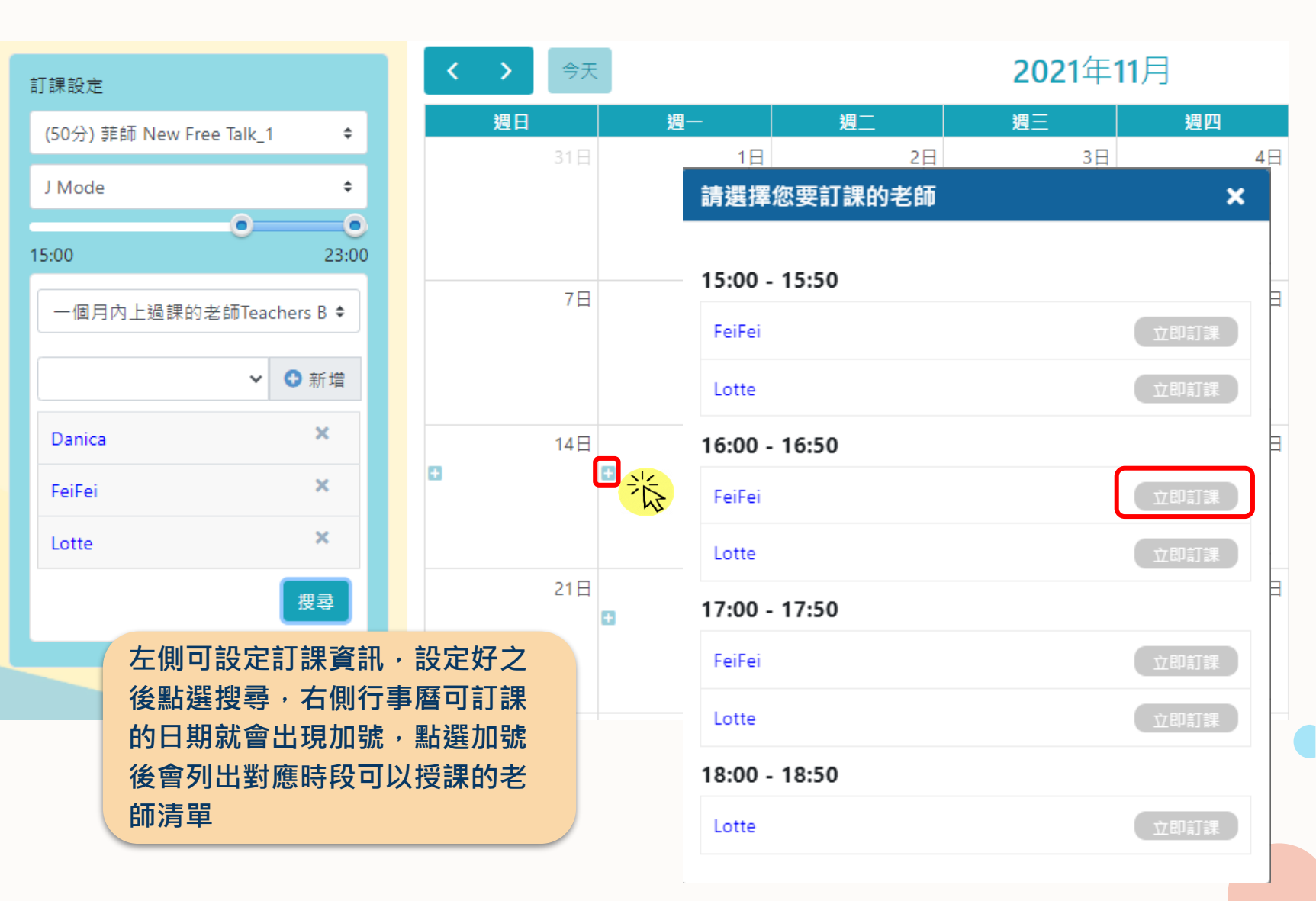

•

| • | 課程            | 行事         | 曆    |
|---|---------------|------------|------|
|   | 09:10(UTC +8) | 嗨妮 (38206) | 26 - |

| 19:TO(OTC +8) | 呣妮 (38206) |
|---------------|------------|
|               | 個人資料       |
|               | 課程行事歷上     |
|               | 上課紀錄       |
|               | 我的訂單       |
|               | 我的課程       |
|               | HiQuiz     |
|               | 我的公告       |
|               | 最愛教師設定     |
|               | 訊息平台 26    |
|               | 舊版學員中心     |
|               | 登出         |
|               |            |

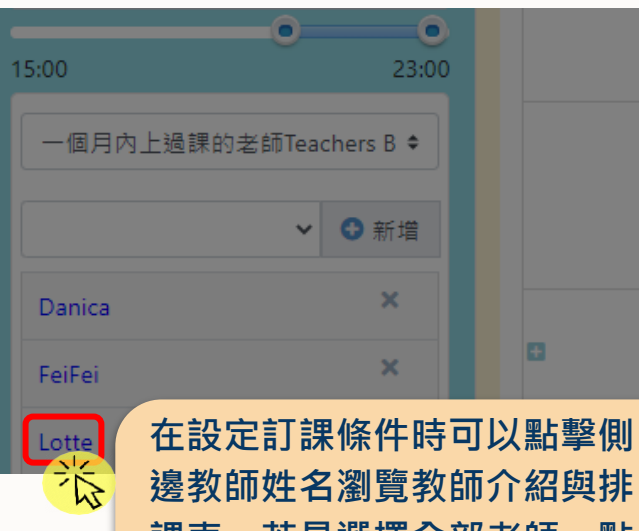

邊教師姓名瀏覽教師介紹與排 課表,若是選擇全部老師,點 擊+號內清單的教師姓名亦可 進入排課表頁面

|       | <u>11/14</u> | 11/15 | 11/16 | 11/17 | My   |
|-------|--------------|-------|-------|-------|------|
| 14:00 |              |       |       |       | tead |
| 15:00 | 可預約          | 可預約   | 可預約   | 可預約   | 可爱   |
| 16:00 | 可預約          | 可預約   | 可預約   | 可預約   | 可雅   |
| 17:00 | 可預約          | 可預約   | 可預約   | 可預約   | 可預   |
| 18:00 | 可預約          | 可預約   | 可預約   | 可預約   | 可雅   |
| 19:00 | 可預約          | 已預約   | 可預約   | 已預約   | 2#   |

#### 請選擇您要訂課的老師 × 15:00 - 15:50 Lotte 16:00 - 16:50 Lotte 教師檔案 × 17: Lotte 教學年資 6年 Free Talk、兒童英語、兒童閱讀、親子共學、Hikid-教授課程 Online 數位教材 適合學員 初級、中級 教學風格 友善、樂於助人、鼓勵性、擅長引導、健談、學術性 教學背景 證照證書 教師介紹 PLAY PAUSE

My name is T. Lotte. I graduated in 2014 with a degree of Bachelor of Secondary Education major in English at the National Teacher's College. I was a former teacher in a local school. I also experienced teaching online where my students were kids (beginners) and seniors (advanced). I also took American Show more

可預約

您已預約

教師介紹下方可以查閱該名教師 當週排課表,排課表中會顯示老 師開課時段的訂課狀態,您可以 從排課表直接進行訂課

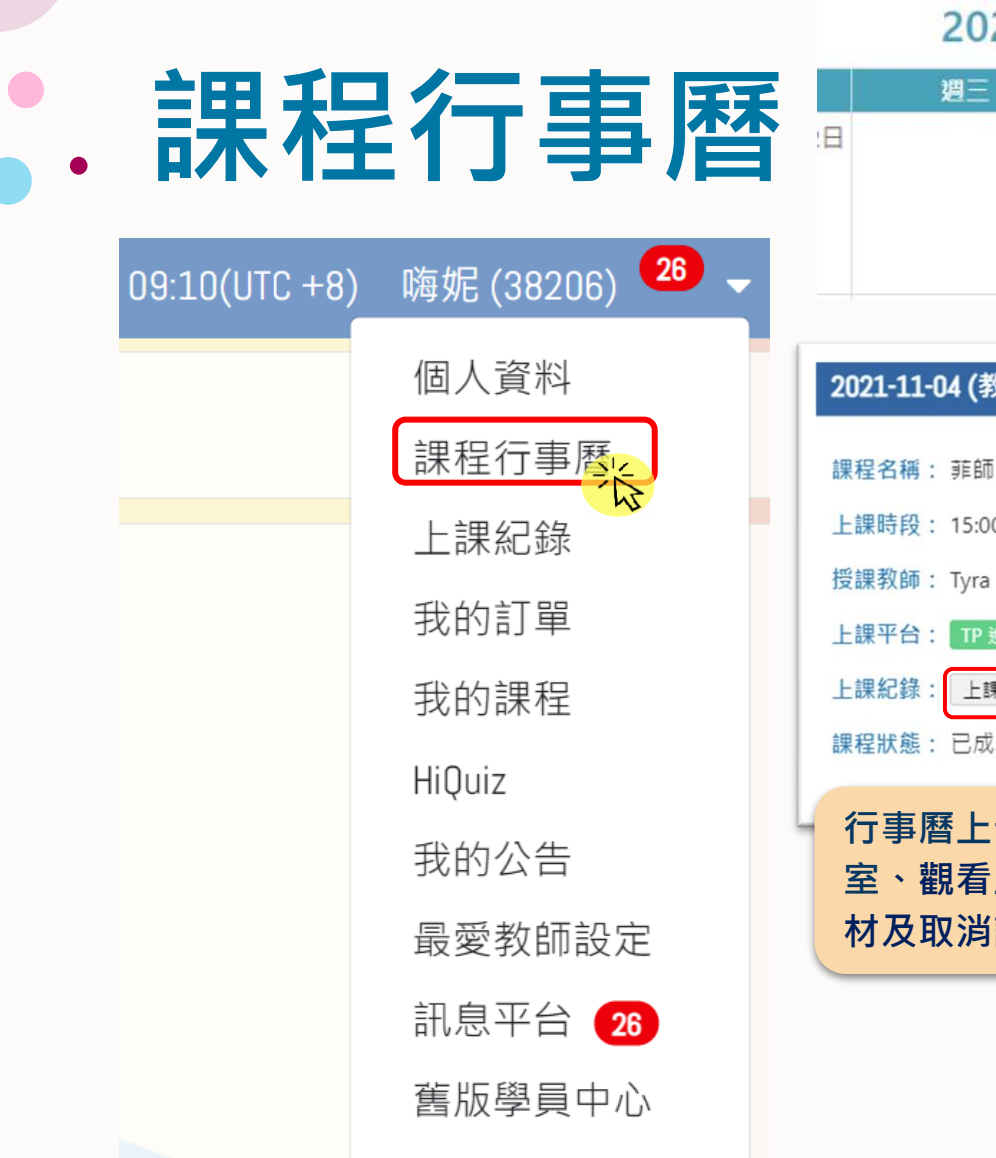

登出

#### oal English Date 2021年11月 2022-09-14 14:00 2022-09-13 14:00 2022-09-09 14:00 週三 週四 週五 2022-08-07 14:00 2022-09-06 14:00 3日 4日 5日 2022-09-02 14:00 2022-09-01 14:00 15:00 - 15:50 Tyra 菲師 初級商用英文 - .. Student's Cou ジ Chinese Teachers/Bas Chinese Teachers/Basi French 1 Filipino Teachers/ Engl Class: Topic 4: Travel Filipino Teachers/ Preci 2021-11-04 (教室編號: 3506695) × (GR) Chinese Teachers / Bey Dema Filipino Teachars/ New 課程名稱: 菲師 初級商用英文 - 工作面試篇 教材預覽 上課時段: 15:00-15:50 上課平台: TP 進入教室 預習/複習 上課紀錄(新版) 17纪錄 43 課程狀態:已成功預約 行事曆上也提供學員進入教 室、觀看上課紀錄、預覽教 材及取消課程...等功能

| Current course<br>cal English | : Filipino Teas   | hers/ New | Praoti      |         | econ              | Reco                  | Claire - Fer     | nale(31)         | 200          |          |
|-------------------------------|-------------------|-----------|-------------|---------|-------------------|-----------------------|------------------|------------------|--------------|----------|
| Date                          | Time              | Teacher   |             | LC      | 33011             | Neco                  | Starting Le      | vel:5 Current Le | Well:6       |          |
| 2022-09-14                    | 14:00             | © Crystal |             | For     | Student           |                       |                  |                  |              |          |
| 2022-09-13                    | 14:00             | @ Crystal |             |         | Matorial New I    | Nationial Used W      | lateria(s)       |                  |              |          |
| 2022-09-09                    | 14:00             | ⊖ Crystai |             | W. aval |                   | Book                  | Lintt            | Dana             | e.           |          |
| 2022-09-07                    | 14:00             | © Crystal |             | -       |                   | DER NR 1              | Linit 01         | Page<br>Libto    | 101 inc.     |          |
| 2022-09-06                    | 14.00             | 0 Crystal |             | -       |                   | PEDIND_1              | One of           | 00110            | in ribb      |          |
| 2022-09-02                    | 14.00             |           | 宙스 ᄃ        |         | т іхтідть         | 4 <del>7</del> +      | + /14            |                  |              |          |
| 2022-09-01                    | 14.00             | 「「「「」」    | 撃互          | ミ就り     | 以切:               | <b>撄</b> 至身           | も110             |                  |              |          |
| Student's                     | Course            | Ŧ         | 教室          | こう ト    | - 主王 (二)          | 稳百足                   | ត                |                  |              | _        |
| Chinese Teach                 | ers/Basic From    |           | <b>子入</b> 土 | =нуд    |                   |                       | 4                |                  |              |          |
| Chinese Teach                 | ers/Basic-Even    | day       | 31/120      | Teaone  | T Hecord Dius     |                       |                  |                  |              |          |
| French 1                      |                   |           |             |         |                   |                       |                  | HILD.            |              |          |
| Filpino Teache                | rs/ English New   | Trial     | 393         |         |                   | н                     | omework (Last CI | 888)             |              |          |
| Class: Topic 4:               | Travel            |           |             |         |                   |                       |                  |                  |              |          |
| Filipino Teacho               | ers/ Practical En | gish      | 50/50       |         |                   |                       | Homework         |                  |              |          |
| (50)                          |                   |           |             | -       |                   |                       | Tedaula Olara    |                  |              |          |
| Chinese Teach                 | ers / Beginner P  | hench     | 17.1        |         |                   |                       | Today's Class    |                  |              |          |
| Dema                          |                   |           |             | Chapt   | er 80 Academic    | writing: text stru    | cture            |                  |              |          |
| Filipino Teache               | es/ New Practic   | a         | 87/87       | Chapt   | er 81 Writing: st | yle and format        |                  |                  |              |          |
|                               |                   |           |             |         |                   |                       |                  |                  |              |          |
|                               |                   |           |             |         |                   |                       |                  |                  |              |          |
|                               |                   |           |             |         |                   | N                     | ext Class(下一梁5   | 8程)              |              |          |
|                               |                   |           |             |         |                   |                       |                  |                  |              |          |
|                               |                   |           |             | Chapt   | er 80 Academic    | writing: text stru    | icture-          |                  |              |          |
|                               |                   |           |             | Chapt   | er 82 Whatchan    | iacaliit: being ini   | direct           |                  |              |          |
|                               |                   |           |             |         |                   |                       |                  |                  |              |          |
|                               |                   |           |             | 1       |                   |                       |                  |                  |              | -        |
|                               |                   |           |             |         |                   | Word                  | ds & Phrases(如今  | 8月188)           |              |          |
|                               |                   |           |             | -       |                   | 04050                 |                  |                  |              |          |
|                               |                   |           |             | NONE    | VORUS and PH      | RASES                 |                  |                  |              | - 1      |
|                               |                   |           |             |         |                   |                       |                  |                  |              |          |
|                               |                   |           |             | -       |                   |                       |                  |                  |              |          |
|                               |                   |           |             | 5       | -                 | 卸积                    | 1124日            | 1 句 今 6          | いた           | おうちょう    |
|                               |                   |           |             |         |                   | 計任                    | こし ジド サ          | 'B'AL            | 川方・          | 石即       |
|                               |                   |           |             | 000     | RAMMAR            | 工段                    |                  | 16万结合            | l de s       | 杰        |
|                               |                   |           |             | 1. My   | manager switc     | 及学                    | 貝似処              | 「別主り             | 5Mi          | <b>a</b> |
|                               |                   |           |             | M N     | manager switz     |                       |                  |                  |              |          |
|                               |                   |           |             | Le Ina  | ALC: IN TRACT THE | 210 - 5441 16-31-5-11 | LINE EDG. I SINE |                  |              |          |
|                               |                   |           |             |         |                   | 1                     | feacher's Comme  | nts              |              |          |
|                               |                   |           |             |         |                   |                       | Attachments      |                  |              |          |
|                               |                   |           |             | Туре    | Name              |                       |                  |                  | Action       | View     |
|                               |                   |           |             | ine.    | 0 001-001         | iog (Unit 01)         |                  |                  | 0            | 0        |
|                               |                   |           |             | ing     | 1/End) 1101       | -001 inc (i Init 0    | 1)               |                  | ě            | 0        |
|                               |                   |           |             | MD 9    | 3968871 0         | ecord 001 (194)       | (R)              |                  | ě            | -        |
|                               |                   |           |             | 1409    | 3069474 0         | erord 003 (set        | (9)              |                  | ~            |          |
|                               |                   |           |             | 1073    | 1900011_R         | BCUIC UD2 (1880       | (D)              |                  | 0            |          |
|                               |                   |           |             | MP3     | 39080/1_N         | ecora_ous (11M        | ib)              |                  | 0            |          |
|                               |                   |           |             | MP3     | A++-              | chm                   | ont the          | カミナミコロ           | <b>国 指</b> 点 | 653 主田   |
|                               |                   |           |             | MP3     | Alla              | chime                 | entryl           | ノュナヨピト           | 副伯           | 兴际       |
|                               |                   |           |             | MP3     | 10 8/             | 소 분유 /                | *~/              | <u>ал — т</u>    | 7=           | a ±¥     |
|                               |                   |           |             | MP3     | 任家                | 百個1                   | <b>王昌</b> [][]   | 畄二大              | ,归           | 「読       |
|                               |                   |           |             |         |                   |                       |                  | +* 1 1 7 1       |              |          |
|                               |                   |           |             |         | 恣於                | <b>諾</b> 後            | <b>壺伏 ト</b>      | 載以利              | 侵省           | 铜!       |

#### 上課紀錄

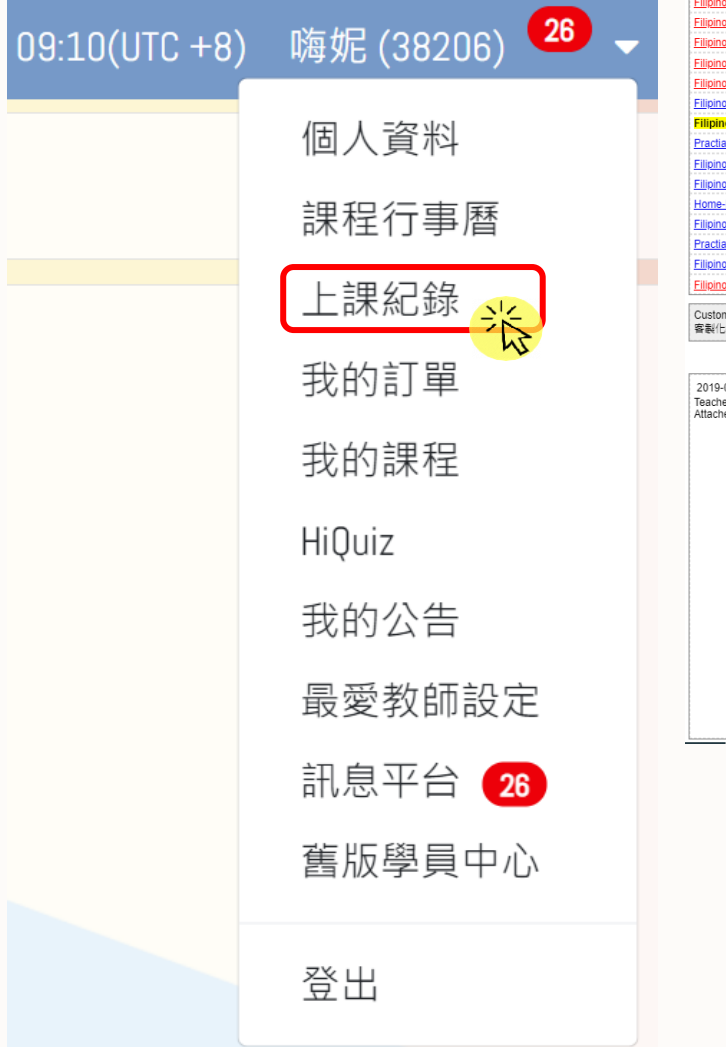

| Course Type                      |                                                   |                    |                                                                                                    | Duration                       | Classes / Week                            | Class / Total Class      |             |
|----------------------------------|---------------------------------------------------|--------------------|----------------------------------------------------------------------------------------------------|--------------------------------|-------------------------------------------|--------------------------|-------------|
| Filipino Teachers/ English New   | v Trial Class(1 on 3): Topic 1: Health            |                    |                                                                                                    | 1 month                        | class / week                              | 0/1                      |             |
| Filipino Teachers/ English New   | v Trial Class: Topic 1: Health                    |                    |                                                                                                    | 1 month                        | class / week                              | 3/1                      |             |
| Filipino Teachers/ English New   | v Trial Class: Topic 4: Travel                    |                    |                                                                                                    | 1 month                        | class / week                              | 0/1                      | 2021-09-24  |
| Filipino Teachers/ English New   | v Trial Class: Beginner 1: Food & Number          |                    |                                                                                                    | 1 month                        | 1 class / week                            | 0/1                      | 2021-08-25  |
| Filipino Teachers/ English New   | v Trial Class: Beginner 3: Clothes & Color        |                    |                                                                                                    | 1 month                        | class / week                              | 0/1                      | 2021-07-27  |
| Filipino Teachers/ English New   | v Trial Class: Beginner 1: Food & Number          |                    |                                                                                                    | 1 month                        | 1 class / week                            | 0/1                      | 2021-07-27  |
| Filipino Teachers/ English New   | v Trial Class: Topic 2: Sport                     |                    |                                                                                                    | 1 month                        | class / week                              | 0/1                      | 2021-06-08  |
| Filipino Teachers/ English New   | v Trial Class: Topic 2: Sport                     |                    |                                                                                                    | 1 month                        | class / week                              | 0/1                      | 2020-07-16  |
| Ellinino Teachers/Progress Tes   | t No 8 for All Levels                             |                    |                                                                                                    | 1 month                        | class / week                              | 1/1                      | 2010-03-01  |
| Filipino Teachers/ Practical F   | Fnalish                                           |                    |                                                                                                    | 24 months                      | class / week                              | 20 / 370                 | 2019-08-04  |
| Practial English Level-up Test   |                                                   |                    |                                                                                                    | 1 month                        | class / week                              | 0/1                      | 2019-08-04  |
| Filinino Teachers/ Practical End | nlish                                             |                    |                                                                                                    | 5 months                       | class / week                              | 1/50                     | 2019-01-01  |
| Filipino Teachers/ Practical End | alish                                             |                    |                                                                                                    | 2 months                       |                                           |                          | 17-02       |
| Home-Based Teachers Training     | a Sessions                                        |                    |                                                                                                    | 2 months                       |                                           |                          | 1 1 28      |
| Filipino Teachers/ Practical End | alish                                             |                    |                                                                                                    | 10 months                      | 母室課程,名                                    | <b>训都曾</b> 局恣書寫          | 上課          |
| Practial English Level-up Test   | , <del>, , , , , , , , , , , , , , , , , , </del> |                    |                                                                                                    | 1 month                        |                                           |                          | .12         |
| Filipino Teachers/ Practical End | alish                                             |                    |                                                                                                    | 5 months                       | <b>内</b> 密的纪 <del>辑</del>                 | 亡価你堂堤與羽                  | <b>内</b> 家, |
| Filipino Teachers/ English New   | v Trial Class: Beginner 1: Food & Number          |                    |                                                                                                    | 1 month                        |                                           | 门反心手推字自                  |             |
| Linging redenore English New     |                                                   |                    |                                                                                                    |                                |                                           |                          |             |
| Customized Material<br>客製化軟材     | Student's Uploaded Files 學員上傳檔案                   | ]                  |                                                                                                    |                                | 也个用擔心課                                    | <b>宝</b>                 |             |
| F                                |                                                   | Tadaula Olana      |                                                                                                    | << 1>>                         | -                                         |                          |             |
| 2019-07-31 20:00 ~ 20:51 Ed      | dit                                               | Today's Class      | FREE IALK                                                                                             |                                |                                           |                          |             |
| Attached File:                   |                                                   | Lesson Description | Vocabulary and Expression Reminders:                                                                  |                                |                                           |                          |             |
|                                  | - hr                                              |                    | <ol> <li>mascot a person, animal, or object that i</li> </ol>                                         | is believed to bring good luck | <, or one that represents an organization |                          |             |
|                                  | - 4                                               |                    | 2. graveyard shift                                                                                    |                                |                                           |                          |             |
|                                  |                                                   |                    |                                                                                                    |                                |                                           |                          |             |
|                                  |                                                   |                    | Pronunciation Practice:                                                                               |                                |                                           |                          |             |
|                                  |                                                   |                    | 1. purchasing / ps:t/esin/                                                                            |                                |                                           |                          |             |
|                                  |                                                   |                    | Circuit Computed Construction                                                                         |                                |                                           |                          |             |
|                                  |                                                   |                    | Given/Corrected Sentences:                                                                            |                                |                                           |                          |             |
|                                  |                                                   |                    | <ol> <li>If I'm not get hired, it's okay.<br/>better say: If I don't get hired, it's okay.</li> </ol> |                                |                                           |                          |             |
|                                  |                                                   |                    | 2. They must under pressure.                                                                          |                                |                                           |                          |             |
|                                  |                                                   |                    | 3. I think I not suitable in this position.                                                           | lion                           |                                           |                          |             |
|                                  |                                                   |                    | etter say: I think I'm not suitable for this posi<br>4. He very regret this policy.                   | uon.                           |                                           |                          |             |
|                                  |                                                   |                    | better say: He regrets this policy very much.                                                         |                                |                                           |                          |             |
|                                  |                                                   | Next Class         | Level /, Practical English Book 37, Unit 1, Pa                                                        | ge 10 (009jpg), B Reading: F   | Read the article                          |                          |             |
|                                  |                                                   | Student's Feedback |                                                                                                    |                                |                                           |                          |             |
|                                  |                                                   | Student's Feedback | Level /, Practical English Book 3/, Unit 1, Pa                                                        | ge 10 (009)pg), B Reading: H   | veao the article                          |                          |             |
|                                  | St                                                | udent's Feedback   |                                                                                                    |                                |                                           |                          |             |
|                                  | 01                                                |                    |                                                                                                    |                                |                                           |                          |             |
|                                  | 51                                                |                    |                                                                                                    |                                |                                           |                          |             |
|                                  |                                                   |                    |                                                                                                    |                                |                                           |                          |             |
|                                  |                                                   |                    |                                                                                                    |                                |                                           |                          |             |
|                                  |                                                   |                    |                                                                                                    |                                | 點選Edit可                                   | 以編輯Student'              | S           |
|                                  | Ŭ,                                                |                    |                                                                                                    |                                | 點選Edit可                                   | 以編輯Student'              | S           |
|                                  |                                                   |                    |                                                                                                    |                                | 點選Edit可,                                  | 以編輯Student'              | S           |
|                                  | U1                                                |                    |                                                                                                    |                                | 點選Edit可<br>Feedback                       | 以編輯Student'<br>· 您可以將對課程 | S<br>程的需    |
|                                  |                                                   |                    | Save                                                                                                  | t Discard                      | 點選Edit可<br>— Feedback                     | 以編輯Student'<br>· 您可以將對課  | S<br>程的需    |

師參考。

•

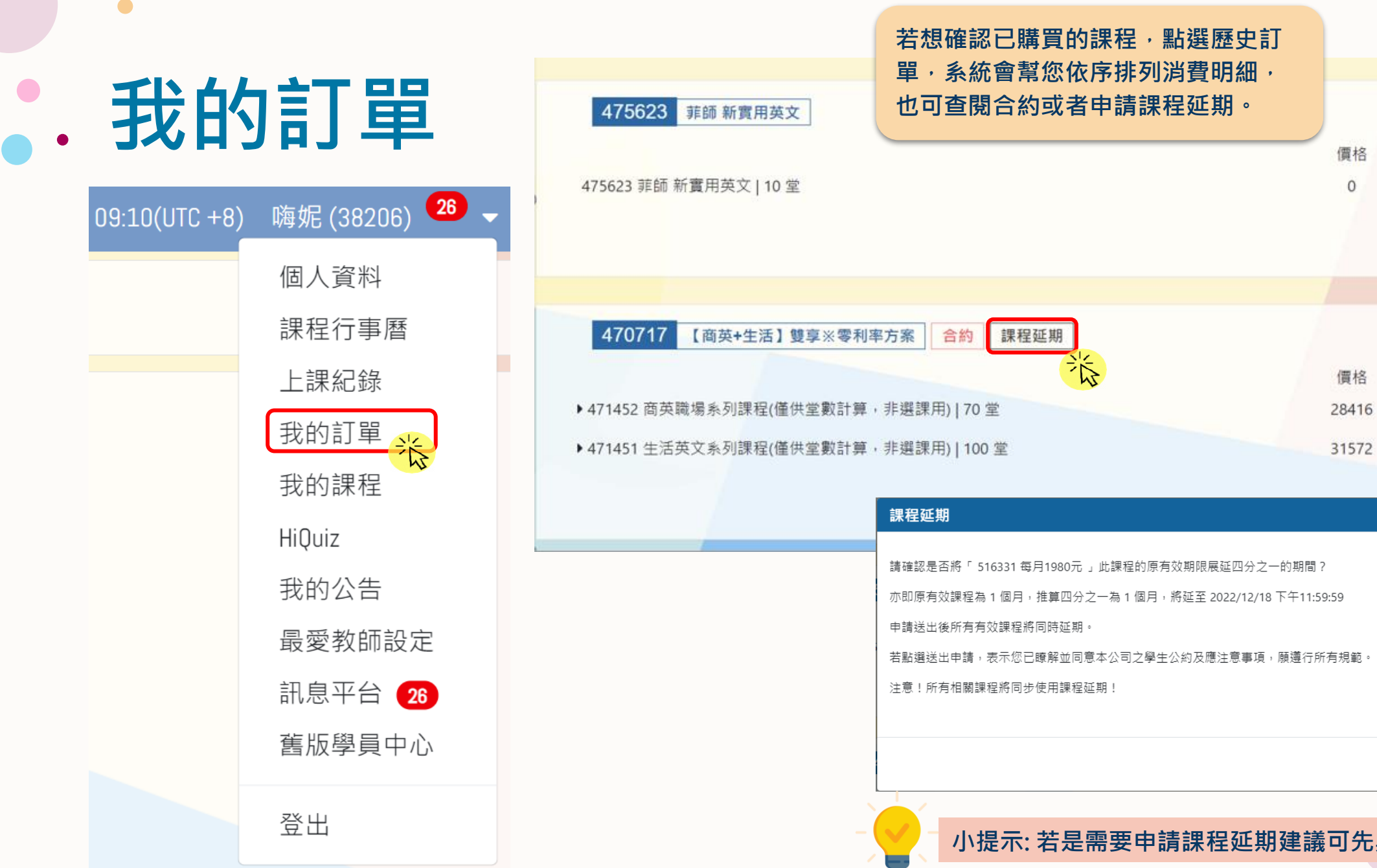

小提示: 若是需要申請課程延期建議可先與顧問聯繫哦。

堂數

10

堂數

30

0

×

取消

送出

2021-04-08 ~ 2022-10-17

2021-04-30 ~ 2022-10-17

#### . 我的課程

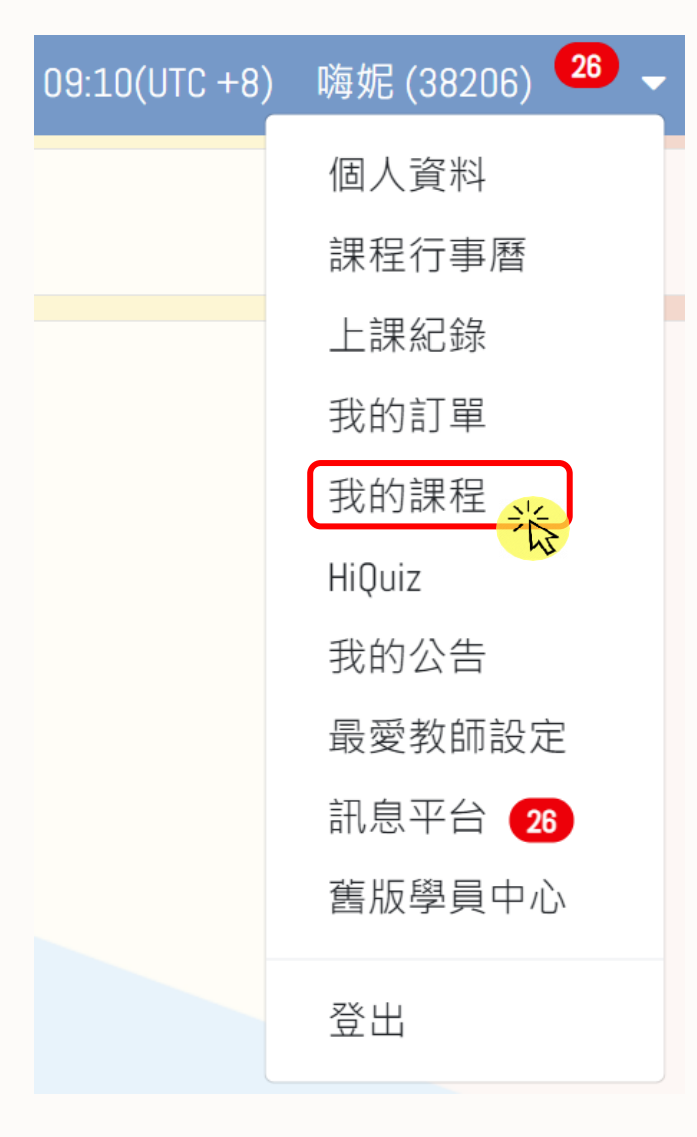

#### 菲師 即時新聞英文

|            |             |                |         | 總堂數        | 45 I <u>已使用 24</u> | 堂   <u>待上課 6 宮</u> | 堂 I <u>剩餘 15 堂</u> | 212        |              |
|------------|-------------|----------------|---------|------------|--------------------|--------------------|--------------------|------------|--------------|
| 上課日期       | 上課時間        | 上課老師           | 教室編號    | 到期日        | 上課卷編號              | 來源訂單               | 備註                 | - Az       |              |
| 2021-10-14 | 21:00-21:50 | Renee (51443)  | 3447884 | 2022-10-16 | 5283947            | 476559             | 待上課                |            |              |
| 2021-11-11 | 21:00-21:50 | Renee (51443)  | 3487689 | 2022-12-17 | 5815798            | 510175             | 待上課                |            |              |
| 2021-11-01 | 21:00-21:50 | Nailah(107092) | 3480472 | 2022-12-17 | 5815707            | E 1017E            | /李 <b> </b> 揮      |            |              |
| 2021-10-28 | 21:00-21:50 | Renee (51443)  | 3466383 | 2022-12-17 | 581 我的             | 課程中預               | 設列出待               | 上課堂        | 數·您可<br>對·阿尔 |
| 2021-10-21 | 21:00-21:50 | Nailah(107092) | 3458680 | 2022-12-17 | 581 以切             | <b>換</b> 為顯不       | 出上課與               | <b>剩餘室</b> | <b>钗明細</b> , |
| 2021-10-20 | 21:00-21:50 | May(121068)    | 3457057 | 2022-12-17 | 581 即時             | 惟訫誅室               | <b>數的</b> 作用       | <b></b>    |              |

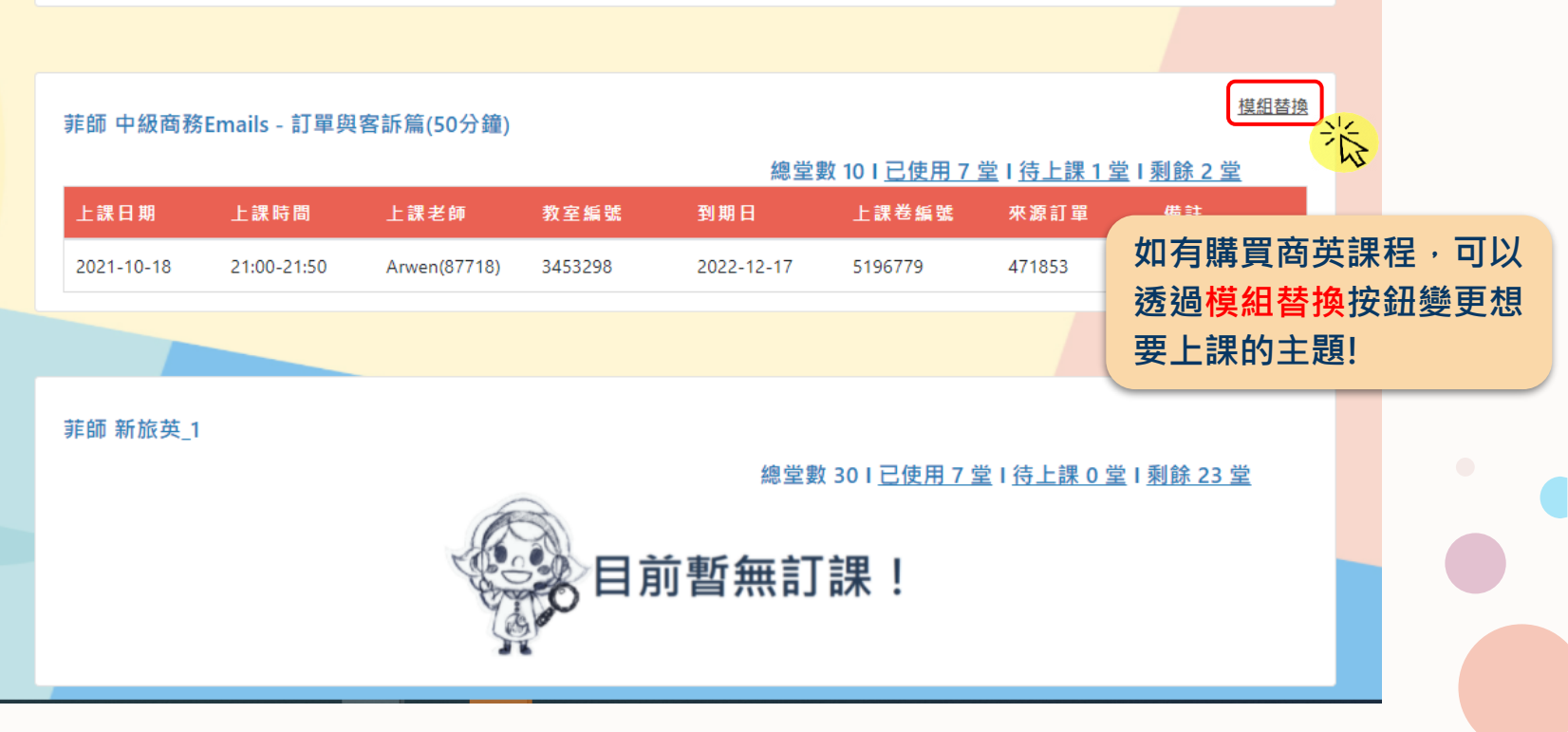

|   | •             |                         |      |                   |                            |                                                        |
|---|---------------|-------------------------|------|-------------------|----------------------------|--------------------------------------------------------|
| • | 我的            | 的公告                     |      |                   |                            |                                                        |
|   | 09:10(UTC +8) | 嗨妮 (38206) 26 🗸<br>個人資料 |      |                   |                            | 系統公告的發送紀錄皆會保留在我的公<br>告列表中·方便您随時查找                      |
|   |               | 課程行事曆                   |      | 公告列表              |                            |                                                        |
|   |               | 上課紀錄                    |      | 日期                | 標題<br>Hi家教新功能上線通知!         |                                                        |
|   |               | 我的訂單                    | Hi   | 家教新功能上線诵知!        |                            |                                                        |
|   |               | 我的課程                    | 朝    | 悉的,你好             |                            |                                                        |
|   |               | HiQuiz                  | 405. | Hi家教為了讓學習系統更加     | 完善,近日新增功能已上線,提醒您,無論選擇哪種橋   | 莫式的課程(TP、J mode、Skype),只要您註冊的帳號是google(g-mail)、hotmail |
|   |               | 我的公告 米                  |      | outlook、QQ 等,課程資訊 | 1.也會自動同步到學員的個人行事曆,系統於課前皆會; | 發送通知到信箱內。                                              |
|   |               | 最愛教師設定                  |      |                   |                            |                                                        |
|   |               | 訊息平台 26                 |      |                   |                            |                                                        |
|   |               | 舊版學員中心                  |      |                   |                            | 100 A                                                  |
|   |               | ЯЦ                      |      |                   |                            |                                                        |

×

給你

的心

T

#### . 最愛教師設定

| 08:12(UTC +8) | 嗨妮 (38206) <sup>18</sup> - |
|---------------|----------------------------|
|               | 個人資料                       |
|               | 課程行事曆                      |
|               | 上課紀錄                       |
|               | 我的課程                       |
|               | HiQuiz                     |
|               | 歷史訂單                       |
|               | 我的公告                       |
|               | 最愛教師設定                     |
|               | 訊息平台 18                    |
|               | 舊版學員中心                     |
|               | 登出                         |
|               |                            |

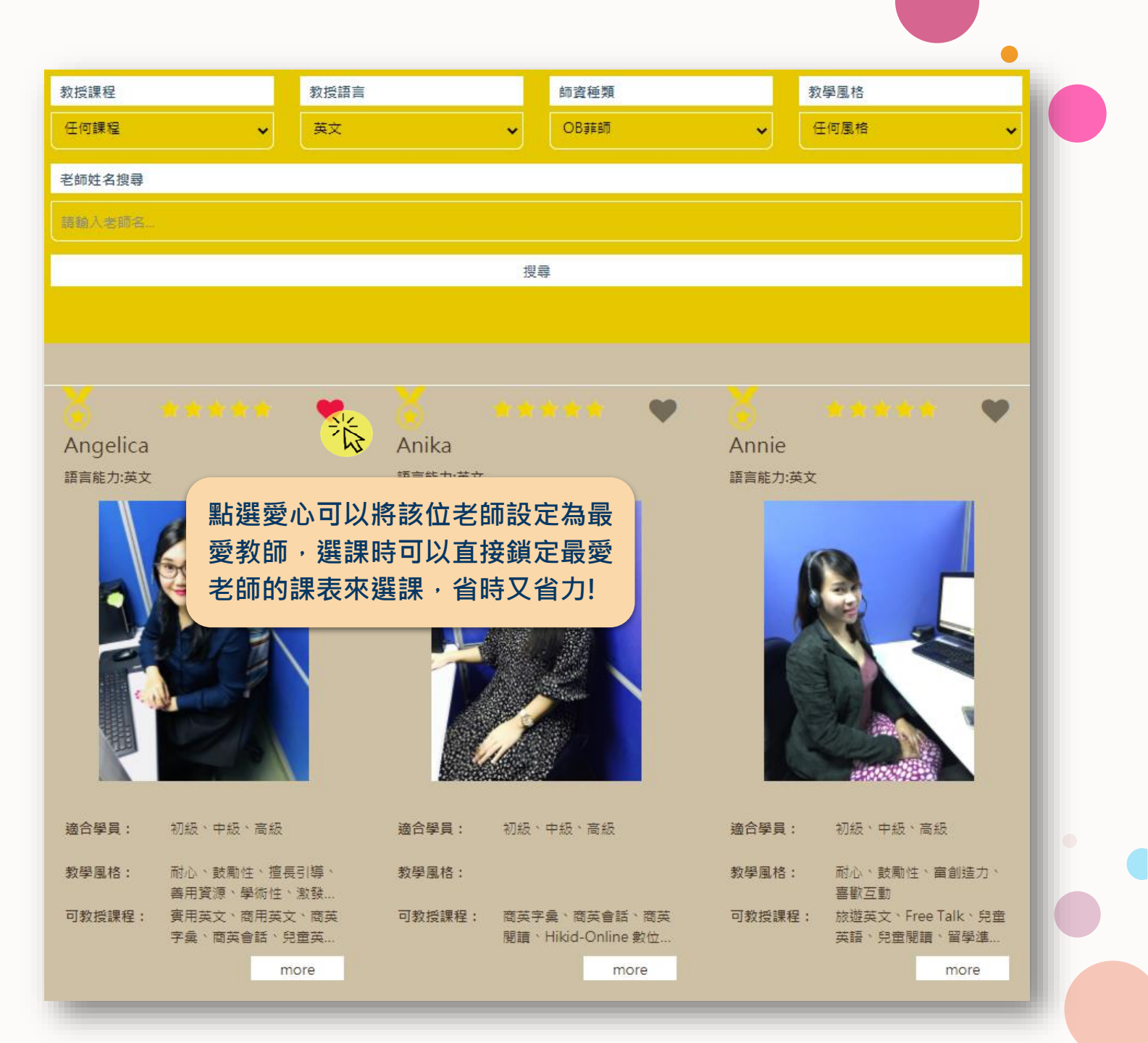

### . 訊息平台

若有任何需要協助的地方·訊息平台可 以聯繫您的專屬顧問與客服人員唷!

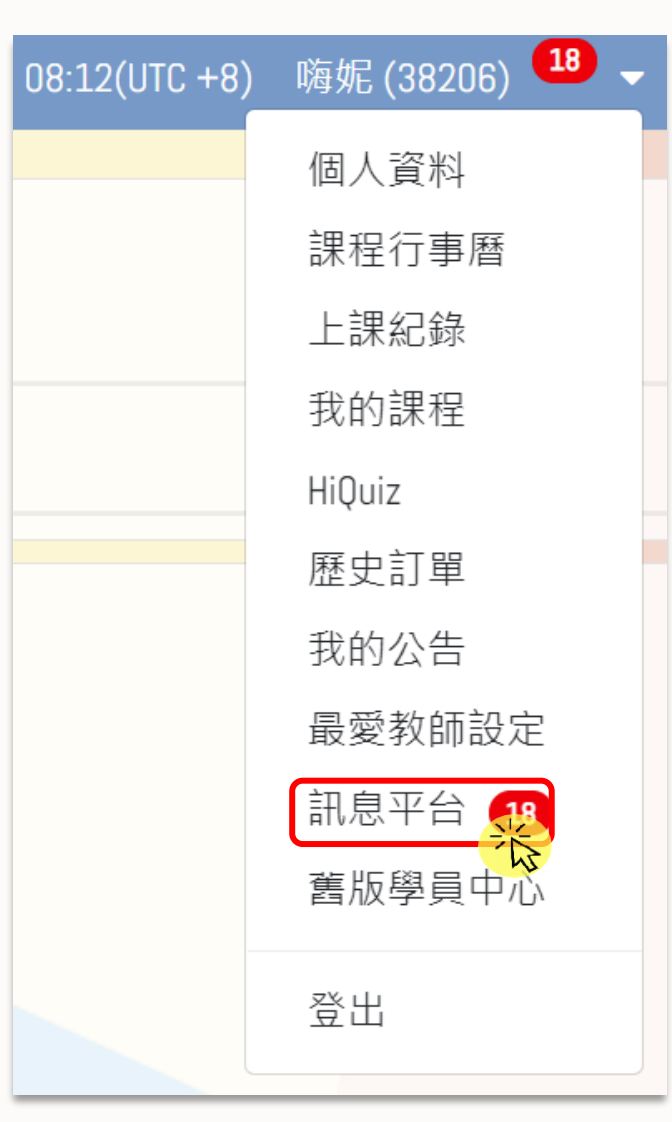

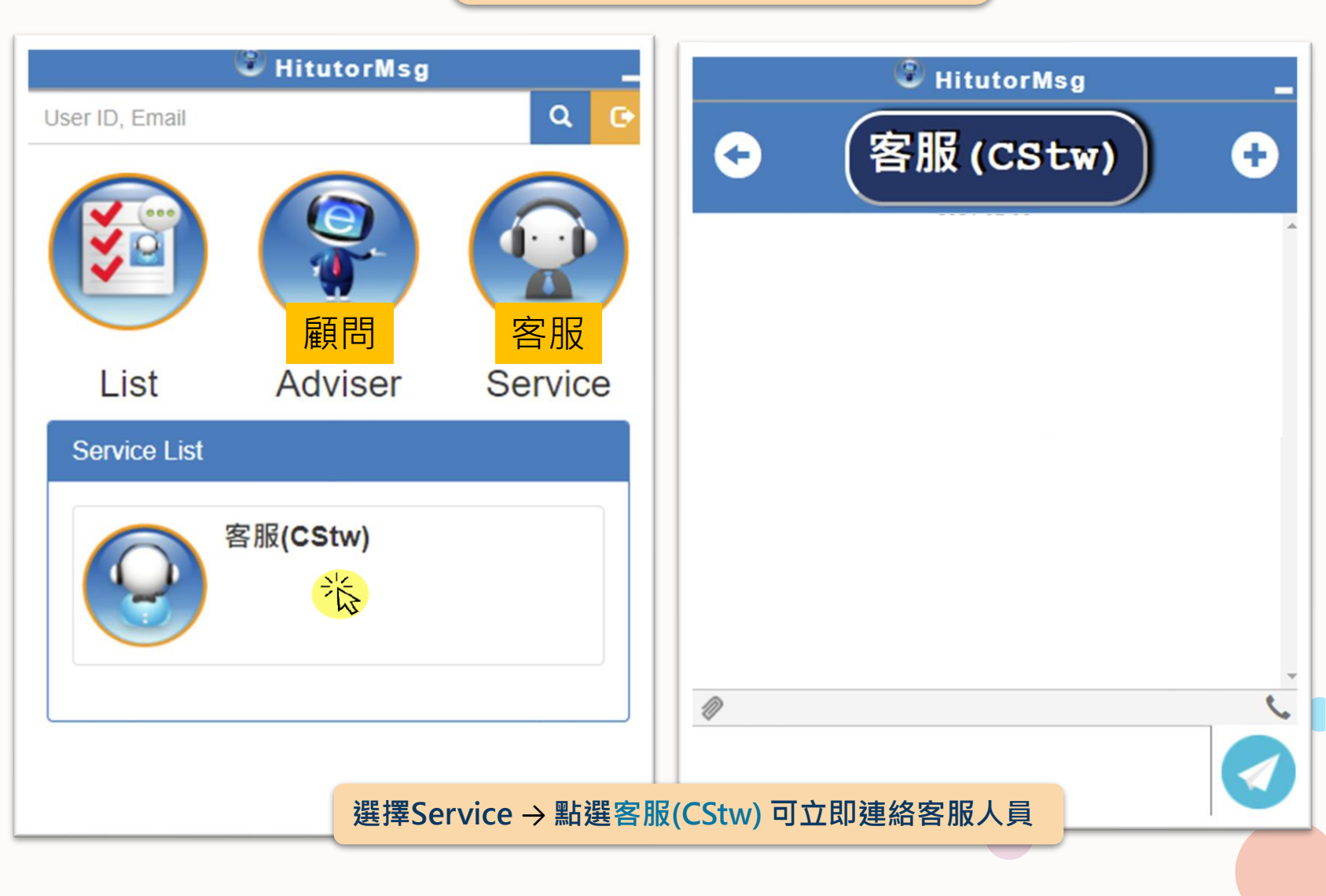

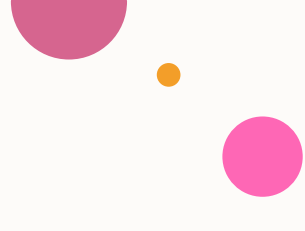

### . 舊版學員中心

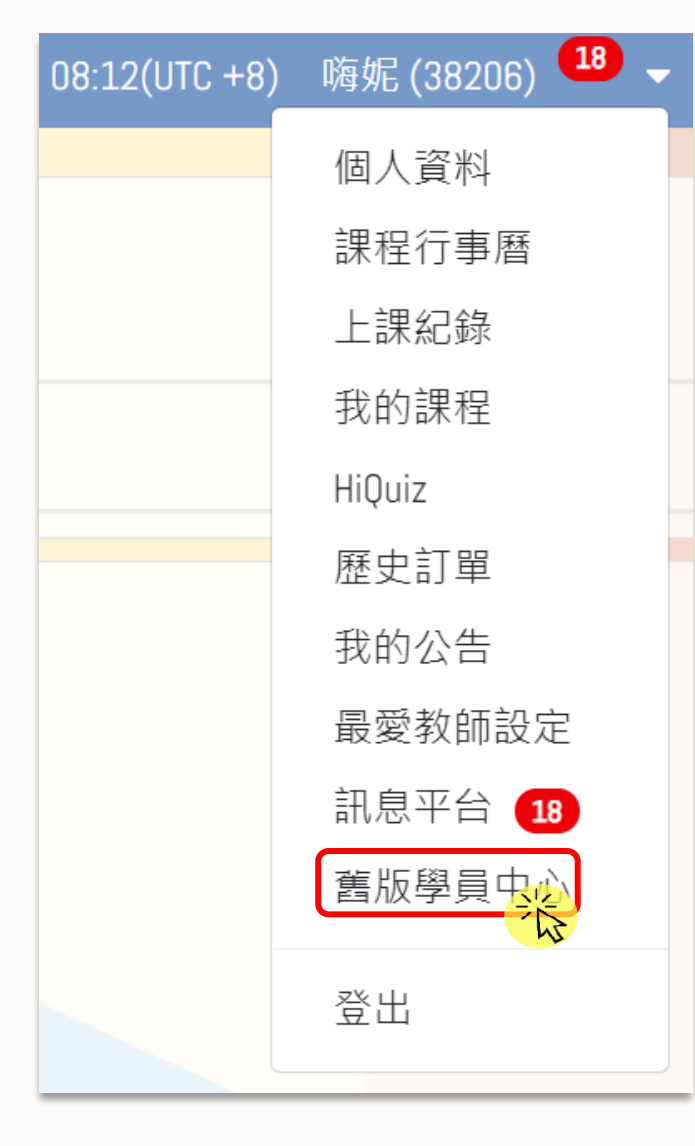

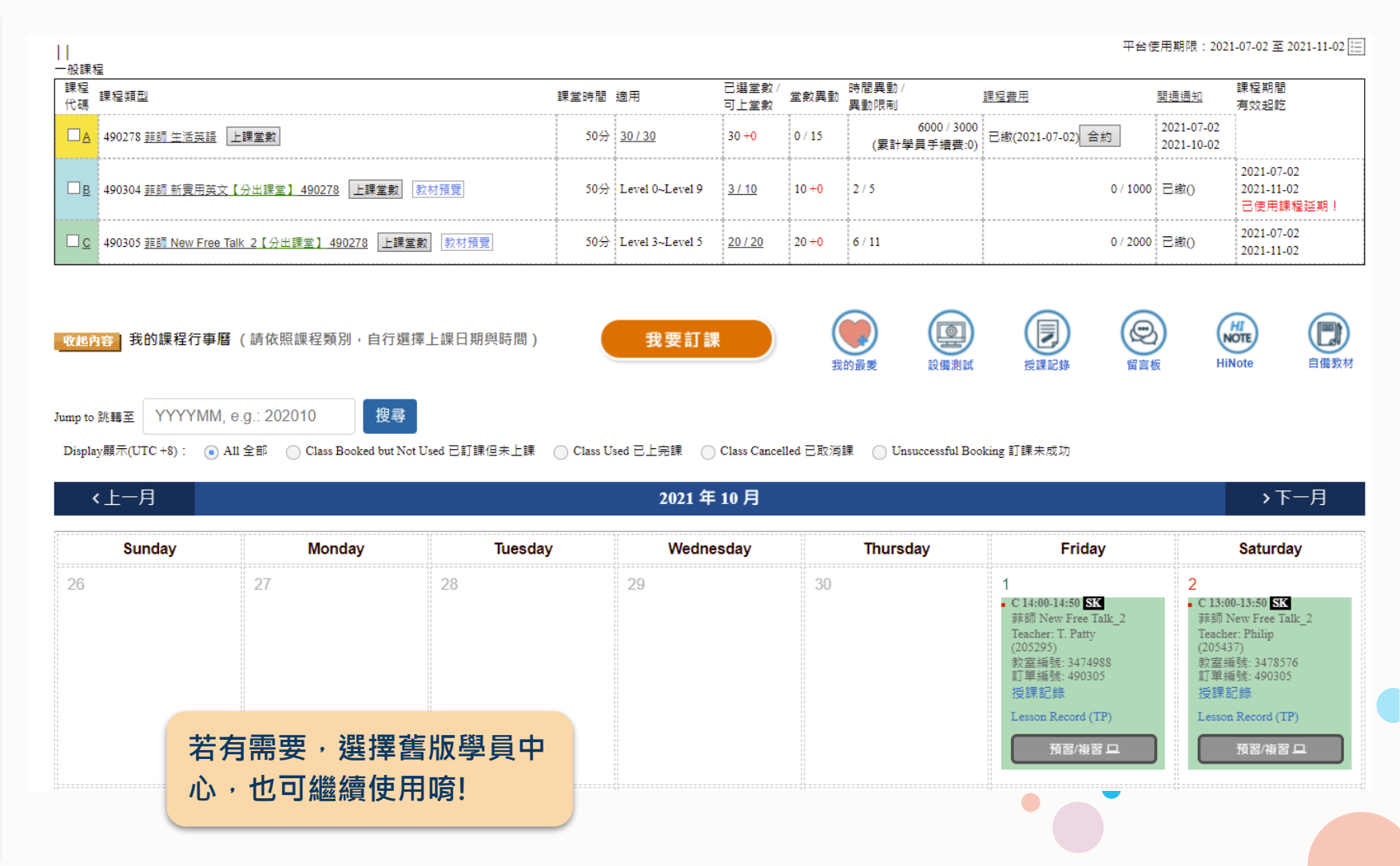

#### 上課須知

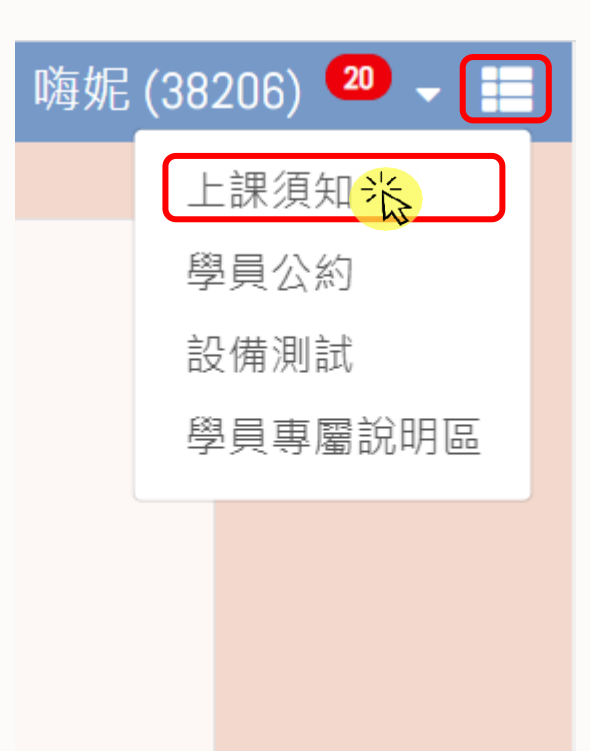

| Ŀ  | 課須知                                                                                                    |                              |
|----|----------------------------------------------------------------------------------------------------|------------------------------|
| 1  | . 上課時間為週一至週日早上6:00 - 凌晨2:00。                                                                                                    |                              |
| 2  | 24小時皆可線上預約選課。                                                                                                    |                              |
| 2. | 1 菲師課程:至少需在課前1小時預約選課。                                                                                                    |                              |
|    | <ul> <li>每天21:30同時開啟35天後課程。</li> <li>如果排定的授課老師臨時無法上課,將安排其他優貨老師來進行授課。</li> <li>請進入【Hi家教 會員專區】裡的【我的個人資料】設定是否【同意代課老師】,預設為【同意代課老師】。</li> </ul>       |                              |
| 2. | 2 中英師、歐美師、多元外語課程:至少需在課前3小時前預約選課。                                                                                                    |                              |
| 3  | 即時訂課                                                                                                    |                              |
|    | 學員可於課前15分鐘預約選課,並透過訊息平台確認訂課成功與否;訂課成功後,不得取消課程,如欲取消則視為已上課堂數。                                                                                        |                              |
| 4  | 如果排定之授課老師臨時無法授課,將安排其他優質的老師來進行授課;若Hi家教無法安排代課老師時,Hi家教將補回<br>異動次數。                                                                                  | 該堂課或補回                       |
| 5  | 課前提醒精靈:                                                                                                    |                              |
| Ŀ  | 果注意事項                                                                                                    |                              |
| 1. | 請於課程開始前5-10分鐘提早進入您的教學平台上課教室,進行課前預習,並將預習重點摘要至教學平台內的Student F<br>課時間到,老師將進入教室開始授課。                                                                 | lecord。待上                    |
| 2. | 若課程進行中,網路斷線請即刻向客服反應,若斷線為老師端因素且達10分鐘以上,則補一堂相同條件之課程給學員。                                                                                            |                              |
| 3. | 課程品質保證條款                                                                                                    |                              |
| 4. | 若學員無法於預約時間上課時,請於課前3小時登入學員中心或來電取消當次課程。凡未於課前3小時取消或來電告知的↑<br>多只等候15分鐘,該堂課照常列入計算,視為已上課的堂數。                                                           | 青況,老師最                       |
| 5. | 學員上課前請確認線上課程設備(電腦,耳機,麥克風,網路,行動裝置等)皆能良好連線與正常使用,若可歸咎於學員;<br>無法上課的狀況,則該堂課程將視為已上課堂數。                                                                 | 設備故障造成                       |
| 6. | 課程進行時請尊重教學老師,若對教學方式與課程內容有疑慮,請於課後向服務顧問反應,Hi家教將立即進行瞭解及改書                                                                                           | <u>ई</u> द्र ०               |
| 7. | 為維護良好學習品質,上課時請勿飲食(取得老師同意者除外),並請關閉其他視窗與即時通訊軟體。(可保留線上翻譯軟體                                                                                          | ₩Z) •                        |
| 8. | 課程教材及相關資源皆由老師或學員自行提供於網路教學使用,本平台僅為教師與學生進行網路教學的媒介;於課程中的<br>供學員上課時使用,皆不提供任何非學習目的下載、影印等公開散布、重製行為。                                                    | 使用之教材僅提                      |
| 9. | Hi家教提供學員之儲存空間,供學員學習時存放筆記及課程討論文件使用,為尊重學員之個人資料及隱私權,Hi家教不<br>上傳之檔案,學員上傳之檔案應自行檢視是否符合智慧財產權相關規定,若有接獲涉及侵權之通知,Hi家教有權將學員<br>況停止學員之儲存空間權限,且Hi家教不負相關損害賠償責任。 | 任何與課程相關的規定,都<br>可以點選上課須知了解唷! |
|    |                                                                                                    |                              |

通知

學員應確保於註冊會員時所提供之資訊為正確、且可聯繫的聯絡資訊,並下載Hi家教所提供之「Hi家教線上外語家教」APP,定期於 APP或學員中心網頁上,確認Hi家教發送之通知訊息。

Hi家教通知訊息主要方式以「Hi家教線上外語家教」APP或學員中心網頁上之訊息平台為主,電子信箱為備用通知管道,並非Hi家教義 務提供之通知管道,請以Hi家教於訊息平台傳遞之訊息及學員中心網頁上訊息為準。

若Hi家教通知訊息或公告,因學員未查看、未提供正確之聯絡訊息導致無法接收訊息或更改資訊後未通知Hi家教更正等個人因素造成 者,訊息發出7天後即視為Hi家教已通知,學員不得據此向Hi家教提出異議或請求賠償。

### . 學員公約

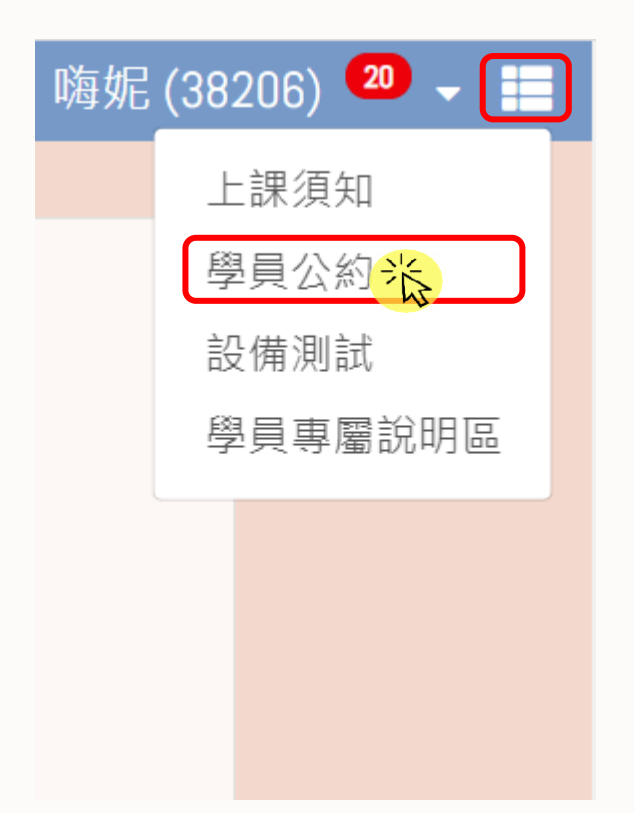

#### 事前準備

 4. 學員簽訂本合約時,已先行於Hi家教網站審閱學員公約、學生權益、上課須知達三日以上,確認並瞭解本合約所有內容,並對Hi家教提供的線上家教服務 及平台使用方式已充分瞭解,並願意遵守網頁公告(<u>https://tw.hitutoracdm.com/service.php</u>)之學員公約、學生權益、上課須知。

學員公約

2. 若學員為未成年者,塵立即請法定代理人(或監護人)詳細閱讀、瞭解本合約之所有內容後,方得接受或使用本服務,若學員接受或使用本服務,將視為學員之法定代理人(或監護人)已閱讀、瞭解並同意本合約之所有內容,學員保證其法定代理人已同意其購買課程。若未成年之學員因未獲前項同意與Hi家教訂 定契約而造成Hi家教之損失,Hi家教有權向學員及其法定代理人求償。

3. 學員已確認個人的電腦及環境設備符合Hi家教建議的軟硬體規格,並自行負擔相關之成本與費用,若因學員個人之設備或環境因素而影響學員使用Hi家教服務之情形,概與Hi家教無涉。

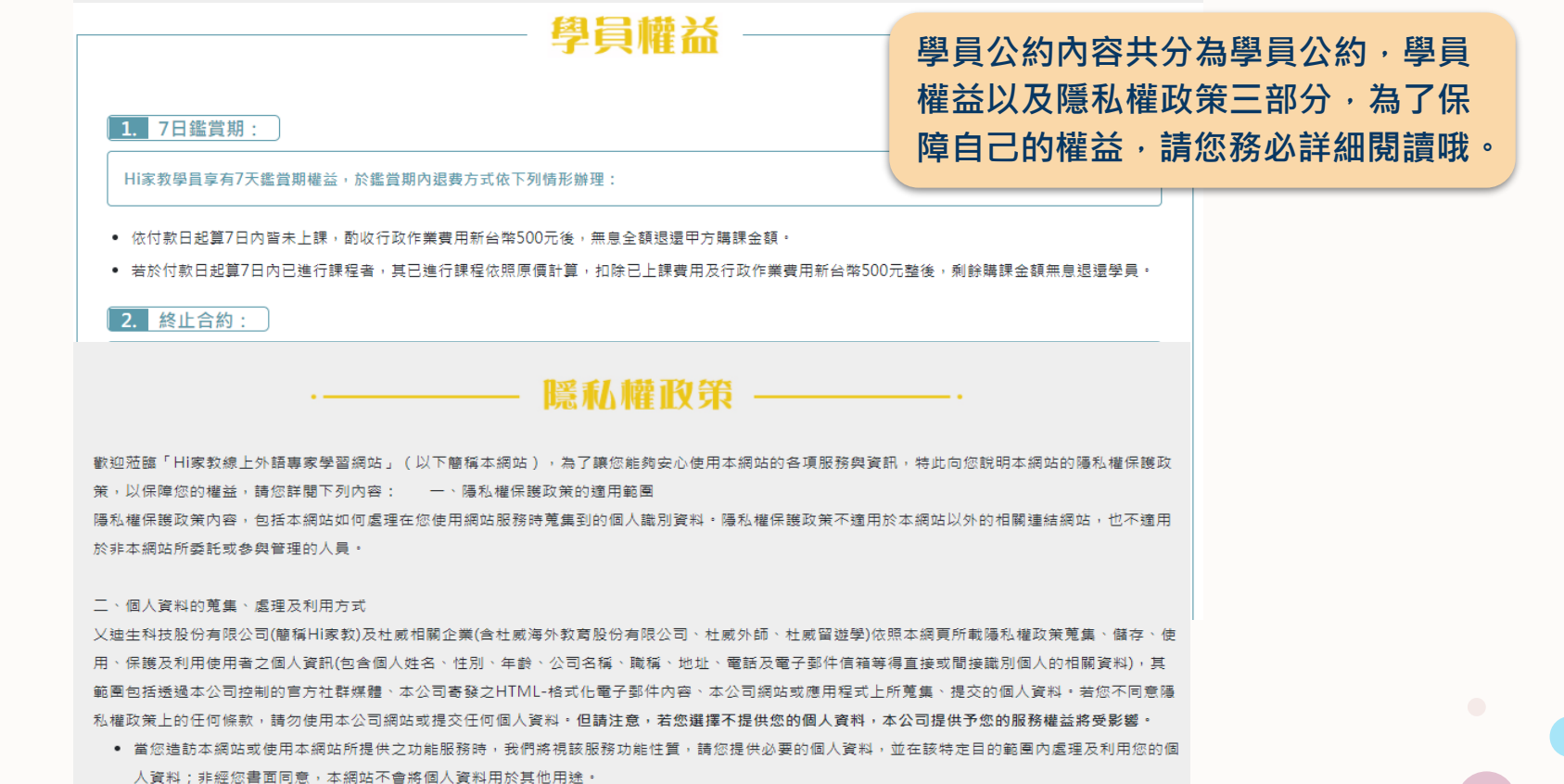

- 本網站在您使用服務信箱、問卷調查等互動性功能時,會保留您所提供的姓名、電子郵件地址、聯絡方式及使用時間等。
- 於一般瀏覽時,伺服器會自行記錄相關行徑,包括您使用連線設備的IP位址、使用時間、使用的瀏覽器、瀏覽及點選資料記錄等,做為我們增進網站服務的参考依據,此記錄為內部應用,決不對外公佈。
- 為提供精確的服務,我們會將蒐集的問卷調查內容進行統計與分析,分析結果之統計數據或說明文字呈現,除供內部研究外,我們會視需要公佈統計 數據及說明文字,但不涉及特定個人之資料。

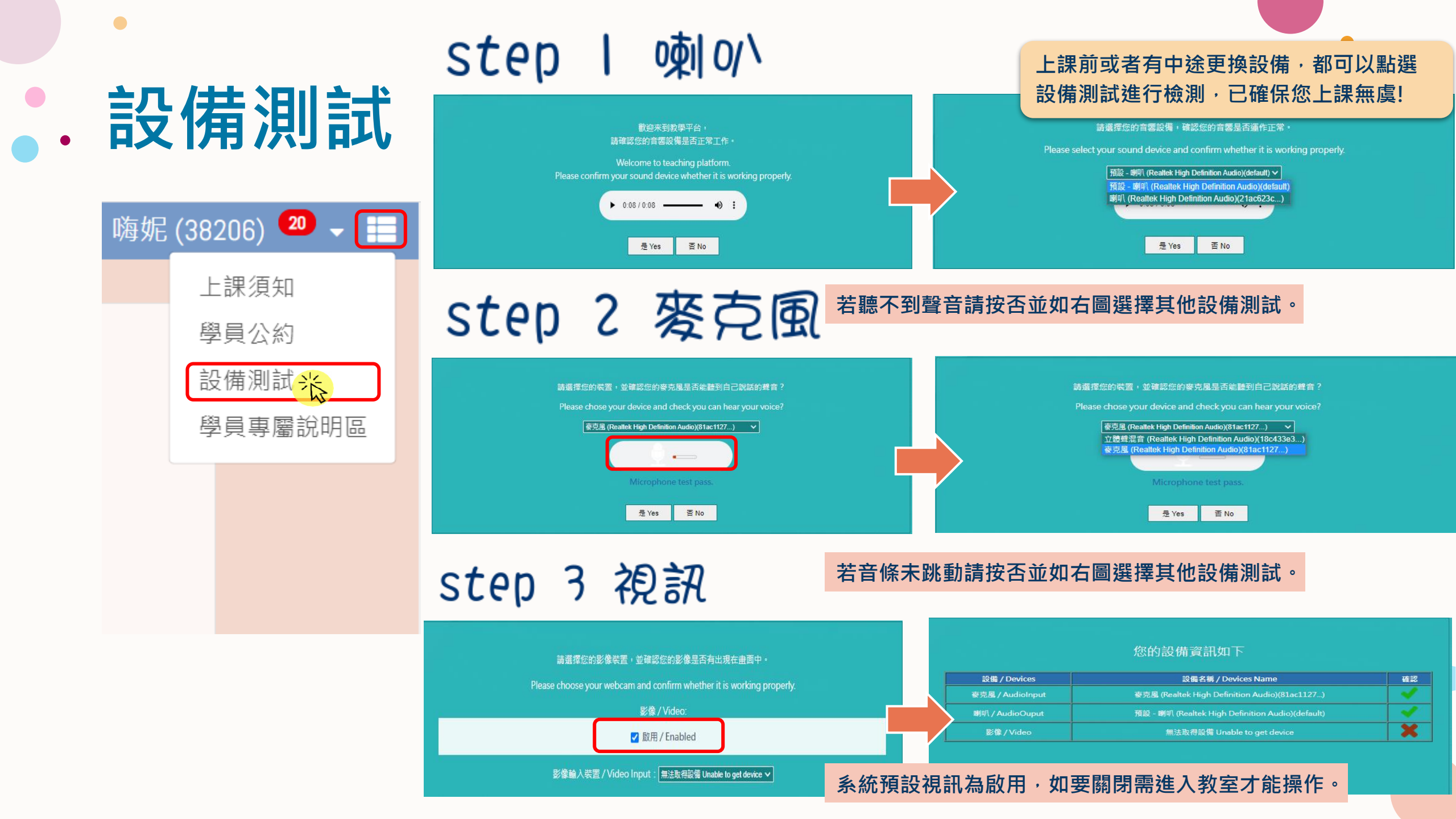

#### . 學員專屬說明區

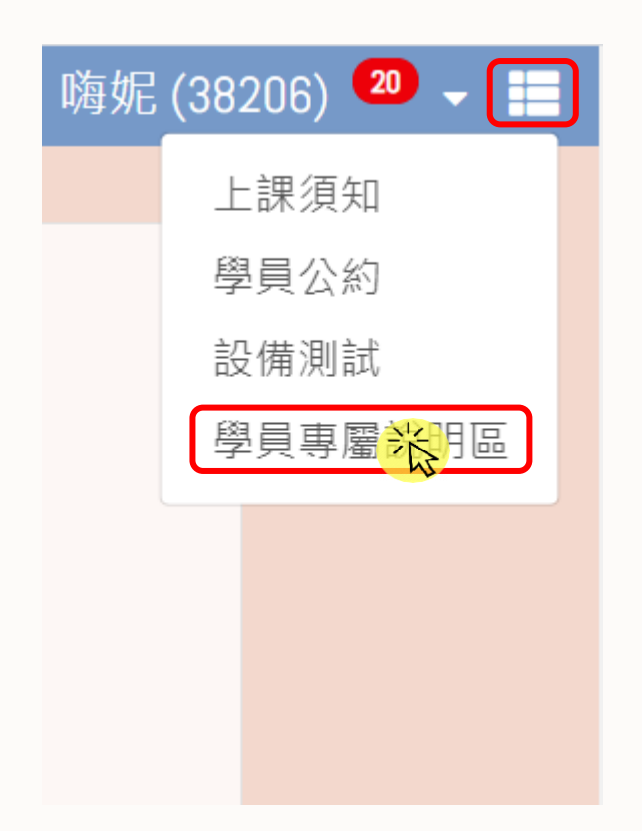

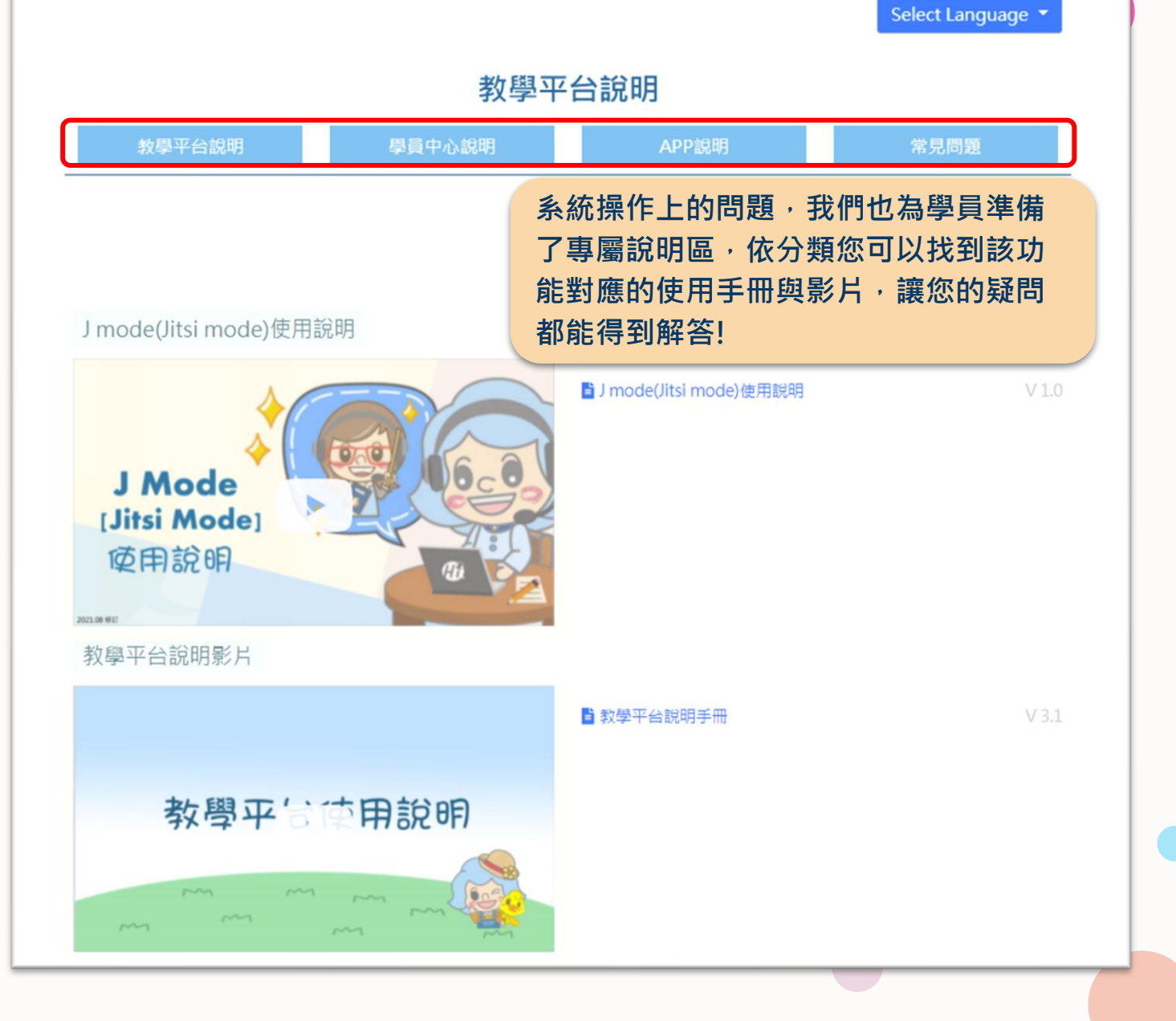

#### 選擇新版學員中心的理由

## v 介面簡潔美觀

### v 功能調整優化

### v 速度提升有感

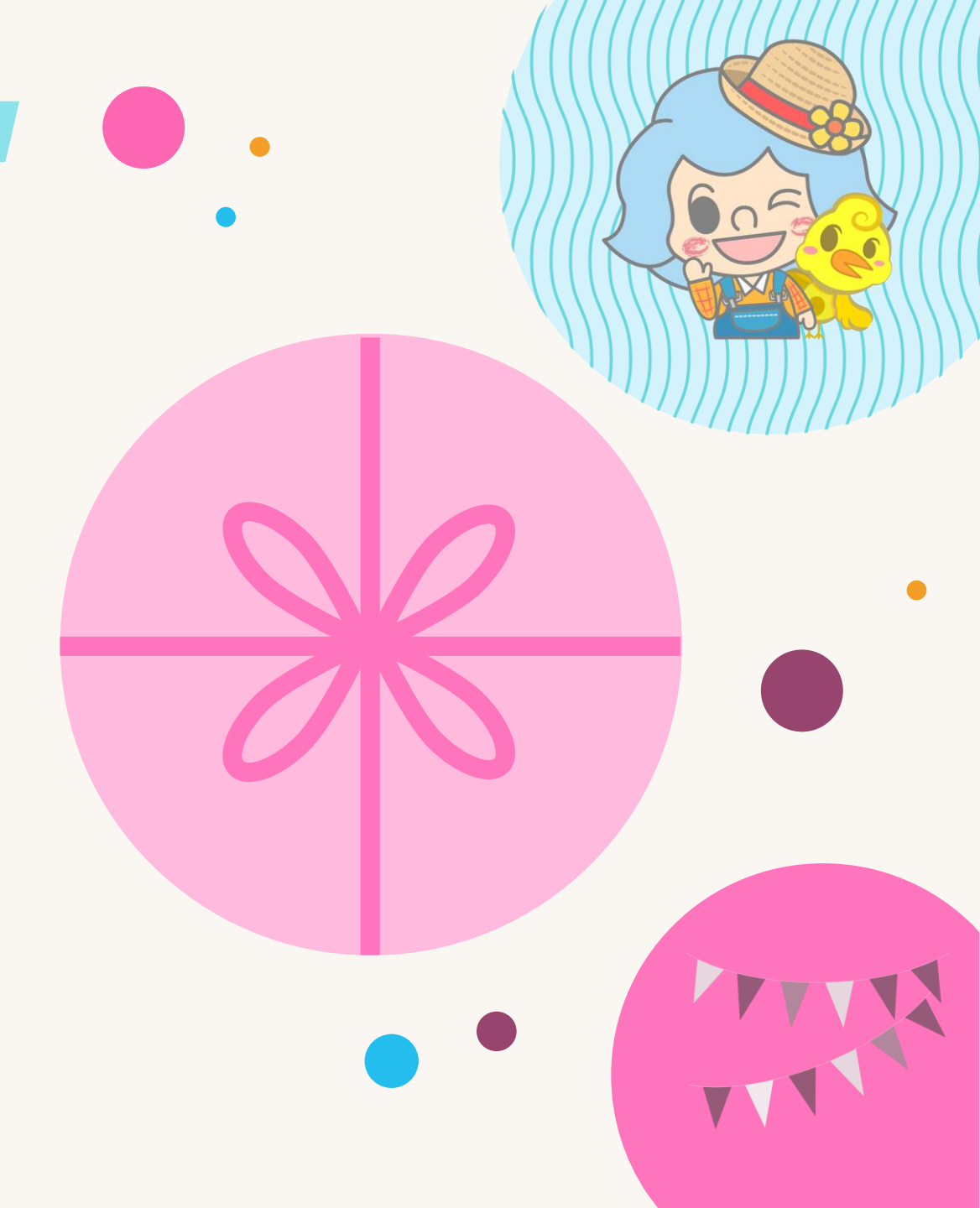

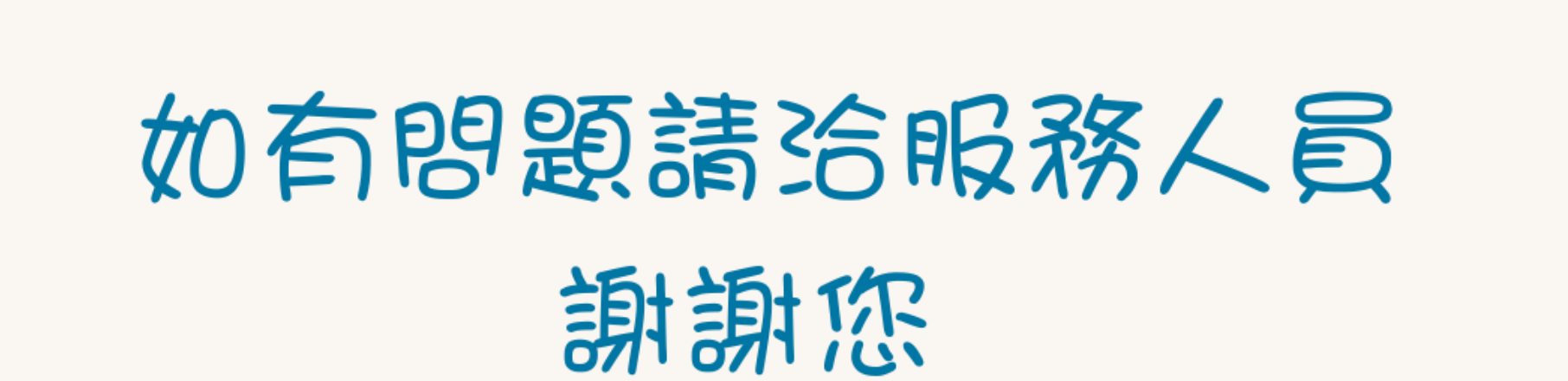

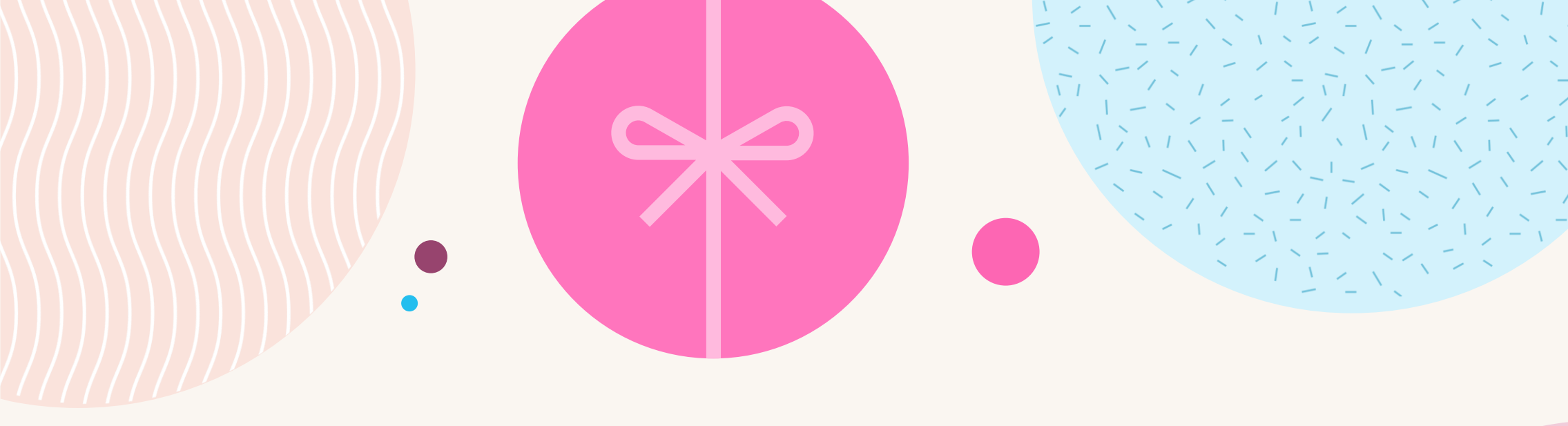